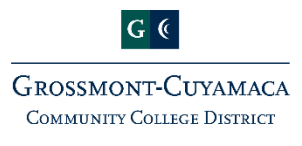

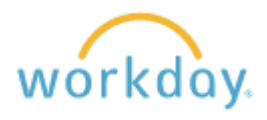

## **Expense Report - Mileage**

In search bar, enter in "Create Expense Report"

- The BLUE *"Create New Expense Report" is pre-selected unless you select "*Copy Previous Expense Report" from a prior claim
- Notice Your department information is pre-loaded. (You can change the SmartKey if needed, then other Red\* items will change automatically)
- Click OK

## Expense Report Information

- Business Purpose – Select *Mileage* from the list of items available

## Expense Report Reference Information

- Notice - If you previously selected Direct Deposit, it will show here

Reimbursement Payment Type \* X Direct Deposit

- Memo – Write in detail the reason of mileage reimbursement including dates

## Expense Report Line

- Date Enter date of travel
- Expense item Select from the items list, click on "By Expense Item Group" then select "Mileage"
  Choose mileage between GCCCD sites, select as shown. Ex: 5220 GC/CC Roundtrip
- For other mileage, list actual mileage and attach a MapQuest document or upload a Travel Summary Log specifying dates and reasons of travel mileage.
- Quantity Will autofill as 1 unless you change the amount (Enter # of trips or actual mileage)
- Memo Enter reason for mileage reimbursement
- Notice The following will populate from earlier selection SmartKey, Fund, Cost Center, Program, Business Unit, Additional Worktags

Instructional Text - Note the information required Spend Authorization - Leave blank

Click on the • Add button for additional mileage expenses. Repeat the same from the "Expense Report Line" by selecting the date and reasons for mileage etc.

<u>Receipts or mileage log is required if other than pre-established miles</u> - Attach a file or drop in from your desktop. Mobile Application is not available yet; will be implemented later. Click Submit